# **Request for Privileges Web Application**

## **Instructions for Approvers**

Below is the URL for the application

https://www.purdue.edu/apps/account/r4p

From here the user/approver can

- Create Request
- Approve Requests
- Edit Unapproved requests they submitted
- Perform Audits
- Run Reports

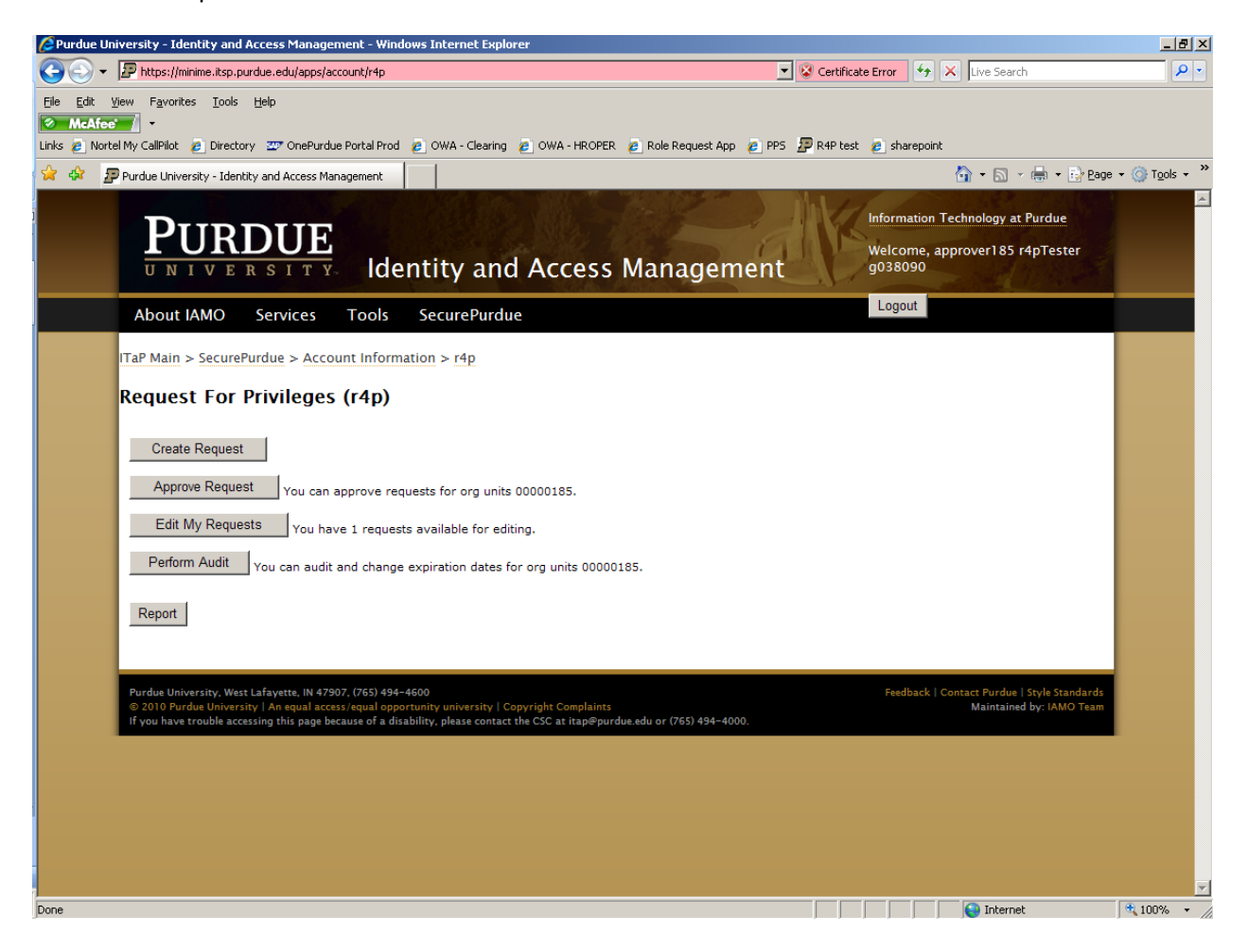

## **Create Request**

Any employee (including approvers) can login to the system as a requestor - using their Purdue career account and can submit a request for any Organizational Unit.

Approvers can create requests – but cannot approve requests they submit.

• See Requestor Instructions for information on how to create and edit unapproved requests.

#### **Approve Requests**

When a request has been submitted an email will be sent to all approvers identified for the specific Organizational Unit.

Upon pressing the approve button a list of unapproved requests will appear.

If the approver has authorization for more than 1 Organizational Unit they will have a drop down list of all organizational units for which they approve that have items needing approval. Organizational units for which you have approval capabilities that do not have any items pending approval will not appear in the drop down box.

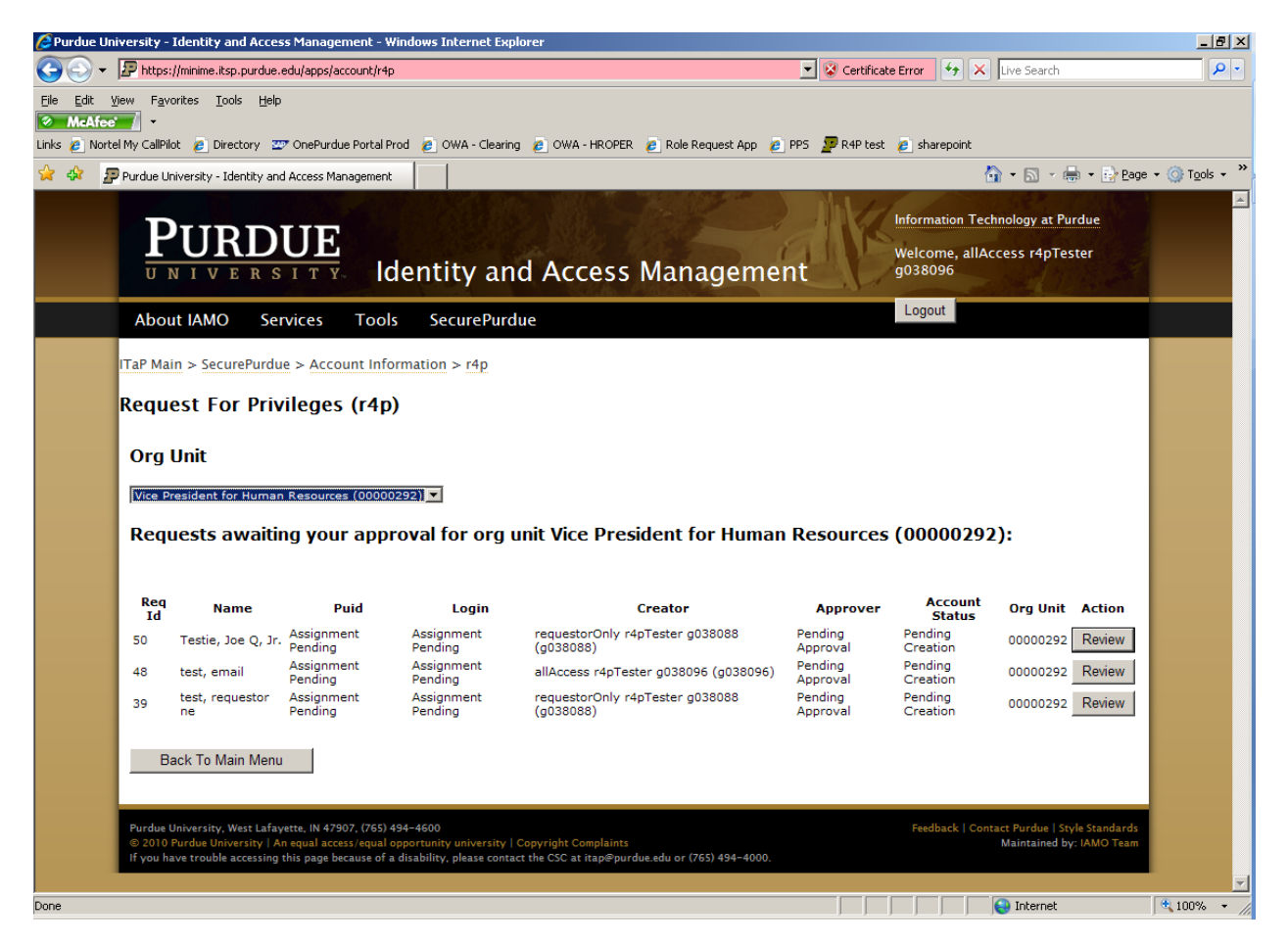

Press the Review button for complete details on the request.

| Purdue University - Identity and Access Management - Windows Internet Explorer                                                                                                    | _ 8 ×                  |
|----------------------------------------------------------------------------------------------------|------------------------|
| 🚱 🔄 👻 🗜 https://minime.itsp.purdue.edu/apps/account/r4p                                                                                                    | <b>₽</b> -             |
| Elle Edit. View Favorites Iools Help<br>McAfec ·<br>Links ② Nortel My CallPilot ② Directory 🏧 OnePurdue Portal Prod ② OWA - Clearing ② OWA - HROPER ② Role Request App ② PPS 💯 R4P test ② sharepoint                                                                                                    |                        |
| 😪 🎄 🦻 Purdue University - Identity and Access Management 🔄 🖓 🔹 🔂 Page                                                                                                    | • 💮 T <u>o</u> ols • » |
| PURDUE<br>UNIVERSITY Identity and Access Management Welcome, allAccess r4pTester<br>g038096                                                                                                    |                        |
| About IAMO Services Tools SecurePurdue                                                                                                    |                        |
| TaP Main > SecurePurdue > Account Information > r4p<br>Request Cf: 41<br>Requested By: requestorOnly r4pTester g038088 (g038088) 09/29/2010<br>Campus: 2040 (West Lafayetts)<br>Relationship: R4p - EC Foreing<br>Drg Unit: 00000551 (Weterinary Clinical Sciences)<br>San<br>Mame: test, requestor Ec<br>Address: 1234 om 12344<br>Date of Bith: 07/18/1942<br>Gender: male<br>Employee Group: If (Non-Pay)<br>Personnel Sub-Area; 2004 (Mon Pay without Benefits)<br>Building: LYNM<br>Reason For Request:<br>Approve Edit Back |                        |
| (reason max 180 chars)<br>Deny                                                                                                    |                        |
| Done                                                                                                    | ▼<br>€ 100% ▼ //       |

You have 4 choices

- **Approve** this will approve the request
- Edit You can edit some fields
  - If a field that is not editable needs to be changed the request should be denied and the requestor should re-submit with the correct information
- Back Takes you back to the main menu
- **Deny** A reason must be provided an email will be sent to the requestor with the denial reason. All denied requests will be deleted from the database

Requests entered and approved by 5:00 p.m. that do not hit suspense will have accounts established during the overnight processing.

Note: Emeritus Retiree status is established when HR receives notification from the Board of Trustees. Those requests will continue to be entered by HR staff but will be routed to the departmental approver for final approval.

## **Quarterly Audit**

• See Auditor Instructions documentation.

#### Reports

| R4p Reports                                  |                                                                                                    |  |
|----------------------------------------------|----------------------------------------------------------------------------------------------------|--|
| Available Reports:                           |                                                                                                    |  |
| Report Title                                 | Report Description                                                                                                    |  |
| Current Requests For Org Unit                | Shows current requests entered by you and for any org unit(s) that you approve or audit. Org Unit: Run Report Get Report As Csv                                                                                       |  |
| Current Requests For Your Org<br>Units       | Shows current requests entered by you and for all orgunit(s) that you approve or audit. Run Report Get Report As Csv                                                                                                  |  |
| R4p Approvers Per Org Unit                   | List r4p approvers per org unit Org Unit: Run Report Get Report As Csv                                                                                                    |  |
| Requests Being Audited                       | Shows requests being audited for org units that you approve or audit.<br>Run Report Get Report As Csv                                                                                                    |  |
| Requests Expiring Within the Next<br>30 Days | Shows requests for your org unit(s) that will be expiring within the next 30 days. The test database can't tell 30 days, so it will show requests expiring this calendar year. Org Unit: Run Report Get Report As Csv |  |
| R4p Requests that have no expiration date    | Shows requests for your org unit(s) that are open indefinitely (i.e. they do not have an expiration date). Org Unit: Run Report Get Report As Csv                                                                     |  |

**Current Requests For Org Unit** – this will return data for all requests that you have requested or are an approver or auditor for.

- Enter the Org Unit that you would like to see data for.
- Press Run Report or Get Report as CSV
- This returns a list of all active requests for that Org Unit.

**Current Requests For Your Org Units** – this will return data for all requests for all Org Units that you are an approver for.

- Press Run Report or Get Report as CSV
- This returns a list of all active requests for all Org Units you approve for.

R4p Approvers Per Org Unit – this will return all approvers for the specified organizational unit.

- Enter the Org Unit that you would like to see data for.
- Press Run Report or Get Report as CSV
- This returns a list of all approvers for that Org Unit.

**Requests Being Audited** - this will give you data for all requests that an audit is required for during the quarterly audit process.

- Press Run Report or Get Report as CSV
- This returns a list of all requests up for audit.

**Requests Expiring Within the Next 30 Days** – this will return data for all requests that are expiring in the next 30 days for organizational Units you are an approver or auditor for.

- Enter the Org Unit that you would like to see data for.
- Press Run Report or Get Report as CSV
- This returns a list of all approvers for that Org Unit.

**R4p Requests that have no expiration date** - this will return data for all requests that have no expiration date for organizational Units you are an approver or auditor for.

- Enter the Org Unit that you would like to see data for.
- Press Run Report or Get Report as CSV
- This returns a list of all approvers for that Org Unit.